#### CHULA **SINGINEERING** Foundation toward Innovation

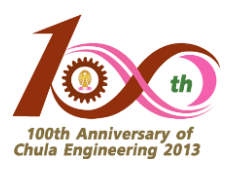

## วิธีการสืบค้นข้อมูลบทความ T1

นำเสนอโดย กลุ่มภารกิจวิจัยและบริการวิชาการ ณ วันที่ 30 ตุลาคม พ.ศ. 2562

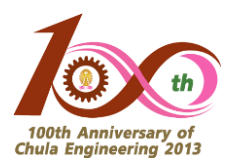

- หัวข้อการนำเสนอ
- O สรุปสิทธิ์การสนับสนุนการตีพิมพ์โดยสังเขป
- O วิธีการหา T1 ใน SJR (Scopus)
- O วิธีการหา T1 ใน JCR (Web of Science)
- O การจัดเตรียมและการส่งเอกสาร

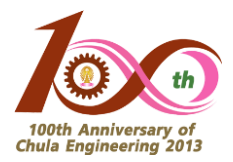

### สรุปสิทธิ์การสนับสนุนการตีพิมพ์โดยสังเขป

|                                                      | สบจ.                                                  | คณะวิศวกรรมศาสตร์ จฬ.                                                                                                    |
|------------------------------------------------------|-------------------------------------------------------|----------------------------------------------------------------------------------------------------|
| T1 (Top 10%)                                         | 35,000                                                | <ul> <li>คณะวิศวกรรมศาสตร์ จฬ.</li> <li>20,000</li> <li>15,000</li> <li>10,000 (ทำงานไม่เกิน 5 ปี)</li> <li>5,000 (ทำงานไม่เกิน 5 ปี)</li> <li>5,000 (ทำงานไม่เดิน 5 ปี)</li> <li>ไม่ได้</li> <li>ไม่ได้</li> <li>ไม่ได้</li> <li>50,000</li> <li>50,000</li> <li>50,000</li> <li>30,000</li> <li></li> <li></li></ul> |
| Q1                                                   | 15,000                                                | 15,000                                                                                                    |
| Q2                                                   | ไม่ได้                                                | 10,000 (ทำงานไม่เกิน 5 ปี)                                                                                                    |
| Q3                                                   | ไม่ได้                                                | 5,000 (ทำงานไม่เกิน 5 ปี)                                                                                                    |
| Q4                                                   | ไม่ได้                                                | ไม่ได้                                                                                                    |
| Conference Proceeding<br>ต้องปรากฏใน Scopus หรือ WoS | ได้                                                   | ไม่ได้                                                                                                    |
| 3 บทความแรกใน WoS ที่มี เF ให้<br>บทความละ           | _                                                     | 50,000                                                                                                    |
| Review Article ใน WoS ที่มี IF                       | -                                                     | 50,000                                                                                                    |
| Review Article ใน EJ                                 | _                                                     | 30,000                                                                                                    |
| Page Charge                                          | ให้ T1 จ่ายตามจริง; Q1 ไม่เกิน 30k,<br>Q2 ไม่เกิน 20k | ให้เฉพาะ Q1 ส่วนเกินจาก สบจ. ไม่เกิน<br>30,000                                                                                                    |

# คำถามที่พบบ่อย

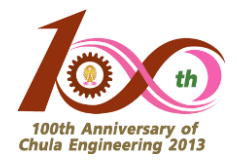

# ดำถามที่ 1 : ฉันได้ตีพิมพ์บทความในวารสารแล้ว <u>ฉันจะค้นได้อย่างไร</u> <u>ว่าบทความของฉันอยู่ในวารสาร T1 หรือไม่</u> ดำถามที่ 2 : ฉันยังไม่ได้ตีพิมพ์บทความ แต่<u>ฉันอยากรู้ว่าวารสาร</u> <u>ใดบ้างอยู่ใน T1</u> เพื่อที่ฉันจะเลือกส่งตีพิมพ์ได้

CHULA ENGINEERING

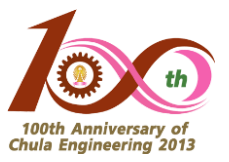

#### วิธีการหา T1 ใน SJR (Scopus) : สำหรับคำถามที่ 1 (1)

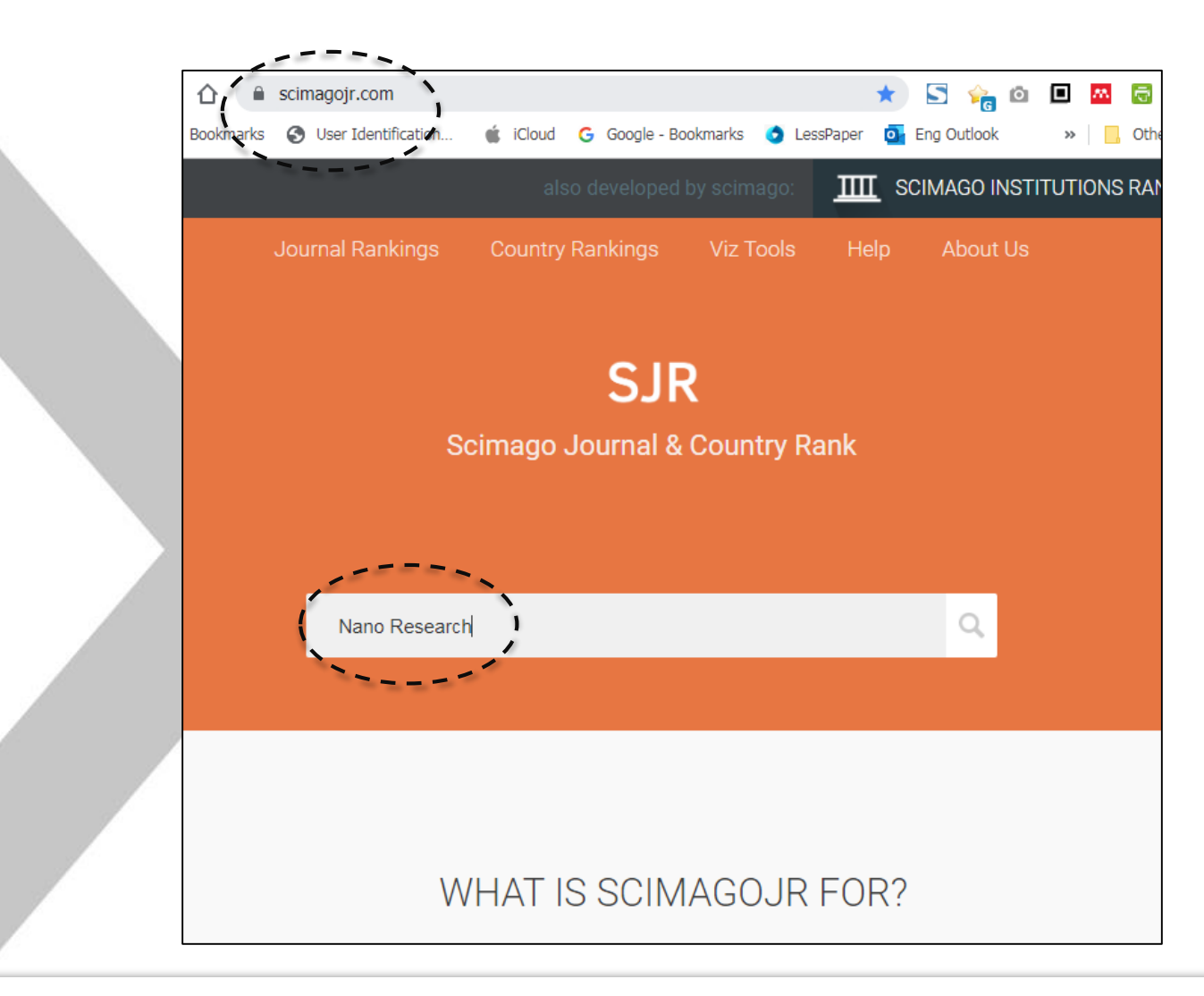

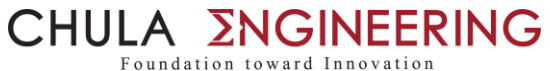

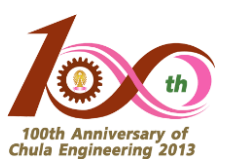

#### วิธีการหา T1 ใน SJR (Scopus) : สำหรับคำถามที่ 1 (2)

|   | SJR                           | Scin     | ago Journal & Cou | ntry Rank     | Enter | Journal Title, I | SSN or Pub | lisher Name |        |
|---|-------------------------------|----------|-------------------|---------------|-------|------------------|------------|-------------|--------|
|   | Ho                            | me       | Journal Rankings  | Country Ranki | ngs   | Viz Tools        | Help       | About Us    |        |
|   | nano research                 |          |                   | Q             |       |                  |            |             |        |
|   |                               |          |                   |               |       |                  |            |             | 1 - 13 |
|   | Journal of Nan                | opart    | cle Research      |               |       |                  |            |             |        |
|   | Netherlands<br>Kluwer Academi | c Publi  | shers             |               |       |                  |            |             |        |
| 1 | Nano Research                 |          |                   |               |       |                  |            |             |        |
|   | China<br>Tsinghua Univers     | sity Pre | 255               |               |       |                  |            |             |        |
|   | Nanoscale Res                 | search   | Letters           |               |       |                  |            |             |        |
|   | Germany<br>Springer Verlag    |          |                   |               |       |                  |            |             |        |

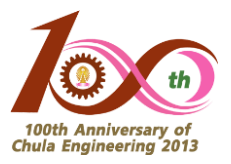

#### วิธีการหา T1 ใน SJR (Scopus) : สำหรับคำถามที่ 1 (3)

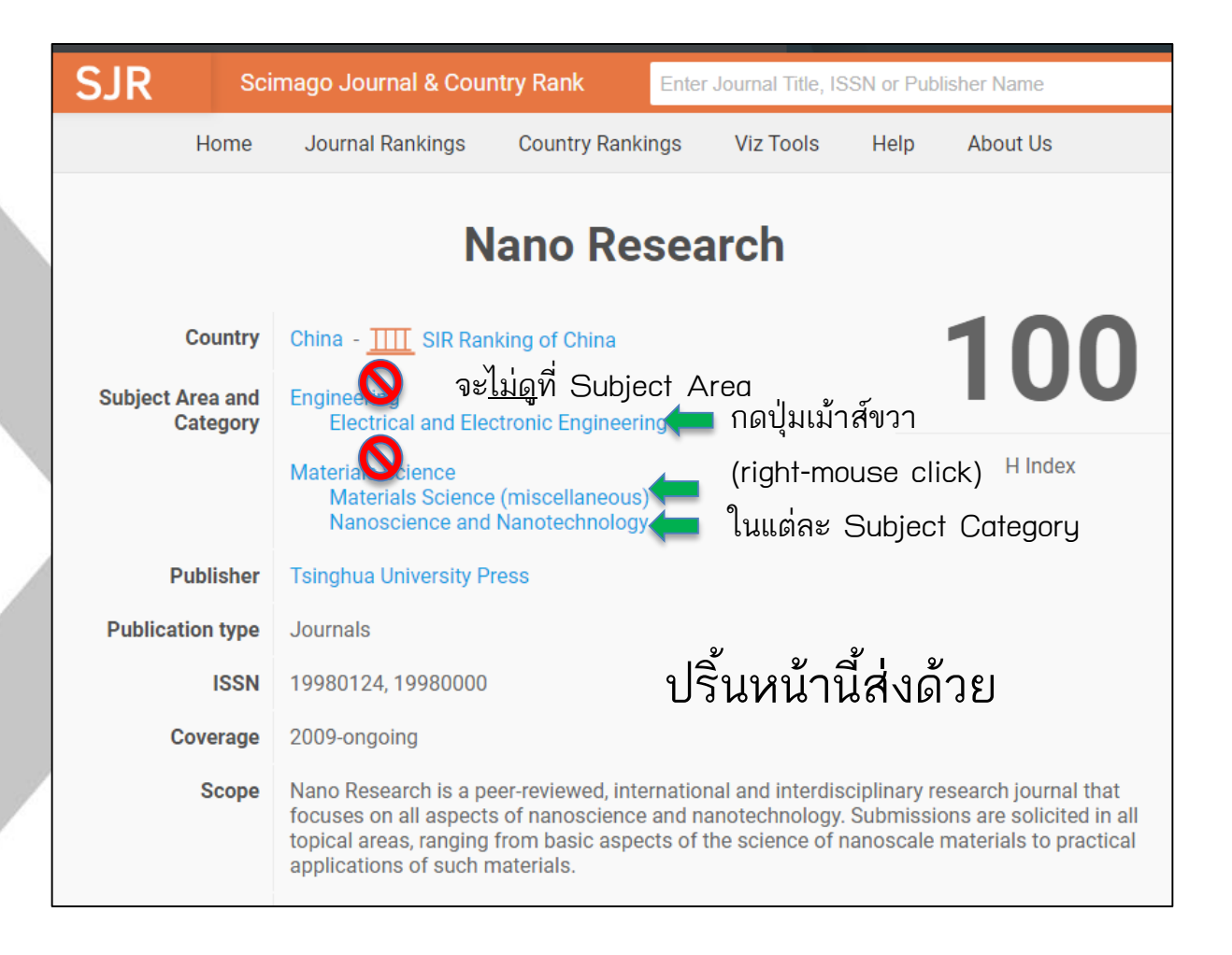

CHULA **SINGINEERING** 

100th Anniversary of Chula Engineering 2013

#### วิธีการหา T1 ใน SJR (Scopus) : สำหรับคำถามที่ 1 (4)

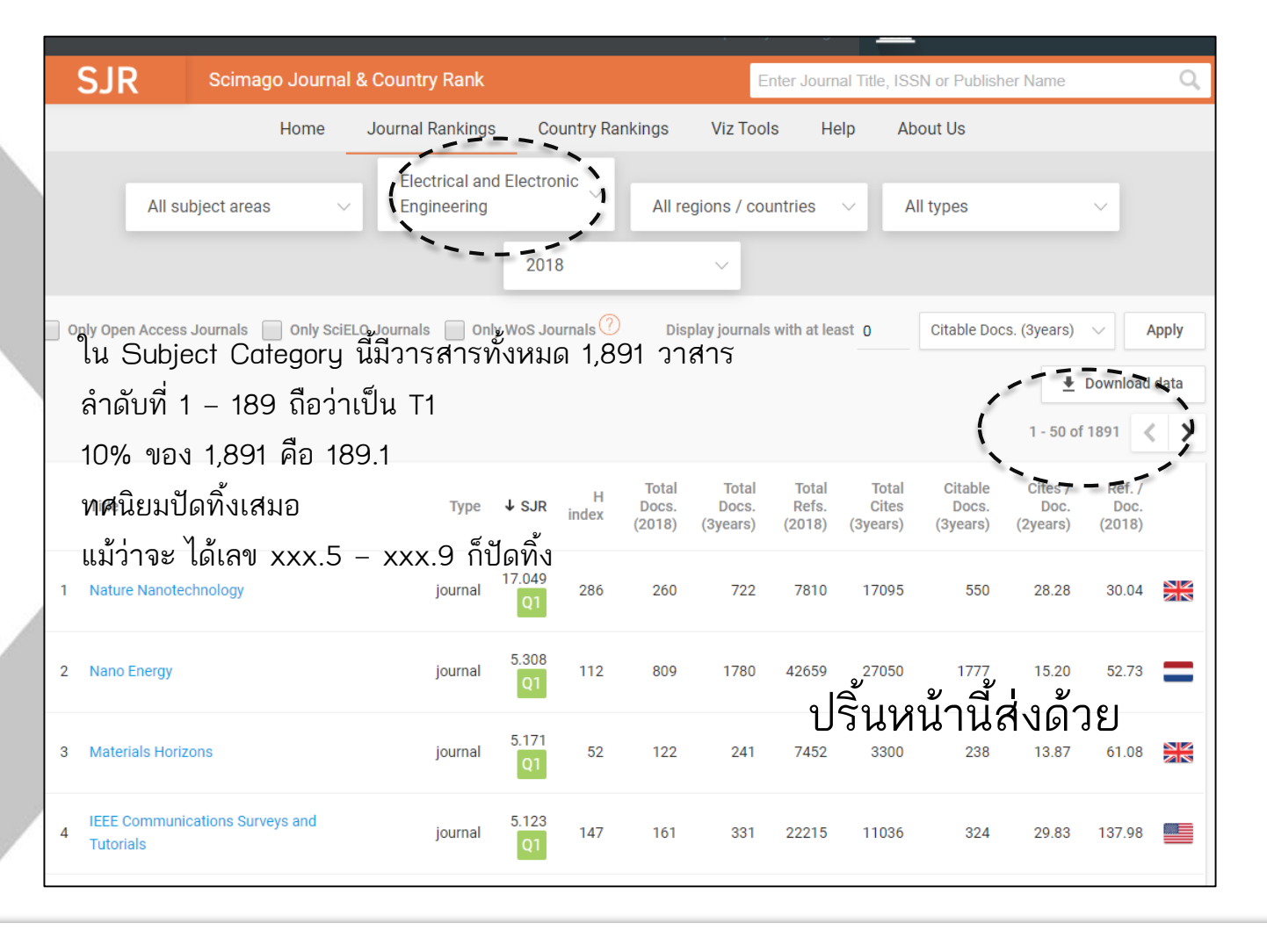

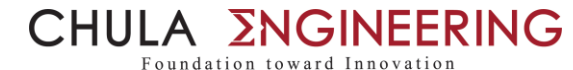

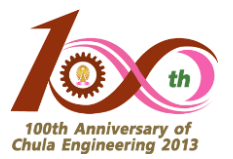

#### วิธีการหา T1 ใน SJR (Scopus) : สำหรับคำถามที่ 1 (5)

| 7  | IEEE Transactions on Automatic Control                                                    | journal                          | 3.233<br>Q1 | 260 | 677 | <b>1</b> 495 | 14169 | 9981       | 1484                   | 6.20      | 20.93          |
|----|-------------------------------------------------------------------------------------------|----------------------------------|-------------|-----|-----|--------------|-------|------------|------------------------|-----------|----------------|
| 8  | IEEE Transactions on Power Systems                                                        | journal                          | 3.140<br>Q1 | 221 | 720 | 1394         | 19714 | 12350      | 1381                   | 8.20      | 27.38          |
| 9  | ACS Photonics                                                                             | journal                          | 2.983<br>Q1 | 51  | 666 | 994          | 29952 | 7492       | 977                    | 7.29      | 44.97          |
| 10 | IEEE Transactions on Geoscience and<br>Remote Sensing                                     | journal                          | 2.763<br>Q1 | 216 | 689 | 1663         | 24106 | 10834      | 1650                   | 6.12      | 34.99          |
| (  | Nano Research                                                                             | journal                          | 2.744<br>Q1 | 100 | 549 | 1068         | 30395 | 8660       | 1051                   | 8.04      | 55.36 *        |
| 12 | Nanophotonics                                                                             | journal                          | 2.639<br>Q1 | 37  | 150 | 177          | 11850 | 1168       | 167<br>ש<br>ש          | 6.95<br>a | 79.00 <b>س</b> |
| 13 | IEEE Geoscience and Remote Sensing<br>Magazine                                            | journal                          | 2.631<br>Q1 | 19  | 24  | 104          | 1030  | 700<br>700 | อนทน<br><sup>104</sup> | 7.16      | 42.92          |
| 14 | Proceedings - 2016 43rd International<br>Symposium on Computer Architecture,<br>ISCA 2016 | conference<br>and<br>proceedings | 2.631       | 17  | 0   | 61           | 0     | 1135       | 58                     | 19.57     | 0.00           |

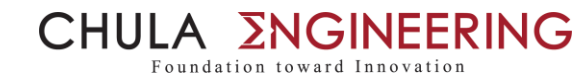

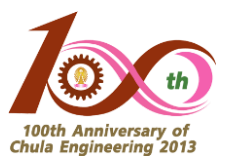

#### วิธีการหา T1 ใน SJR (Scopus) : สำหรับคำถามที่ 2 (1)

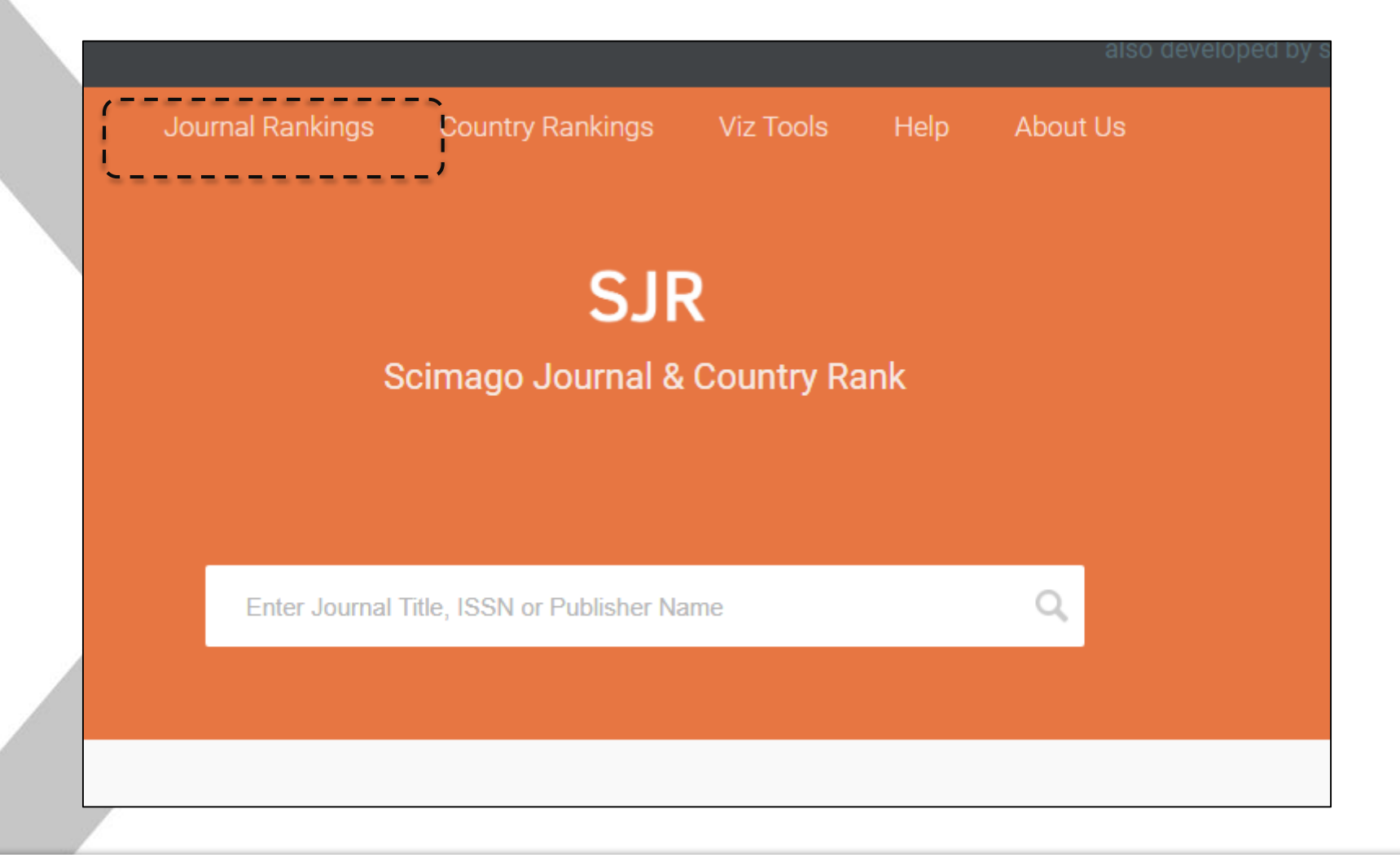

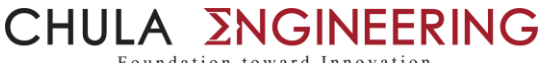

Foundation toward Innovation

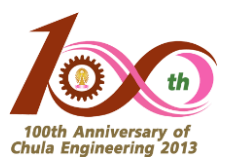

#### วิธีการหา T1 ใน SJR (Scopus) : สำหรับคำถามที่ 2 (2)

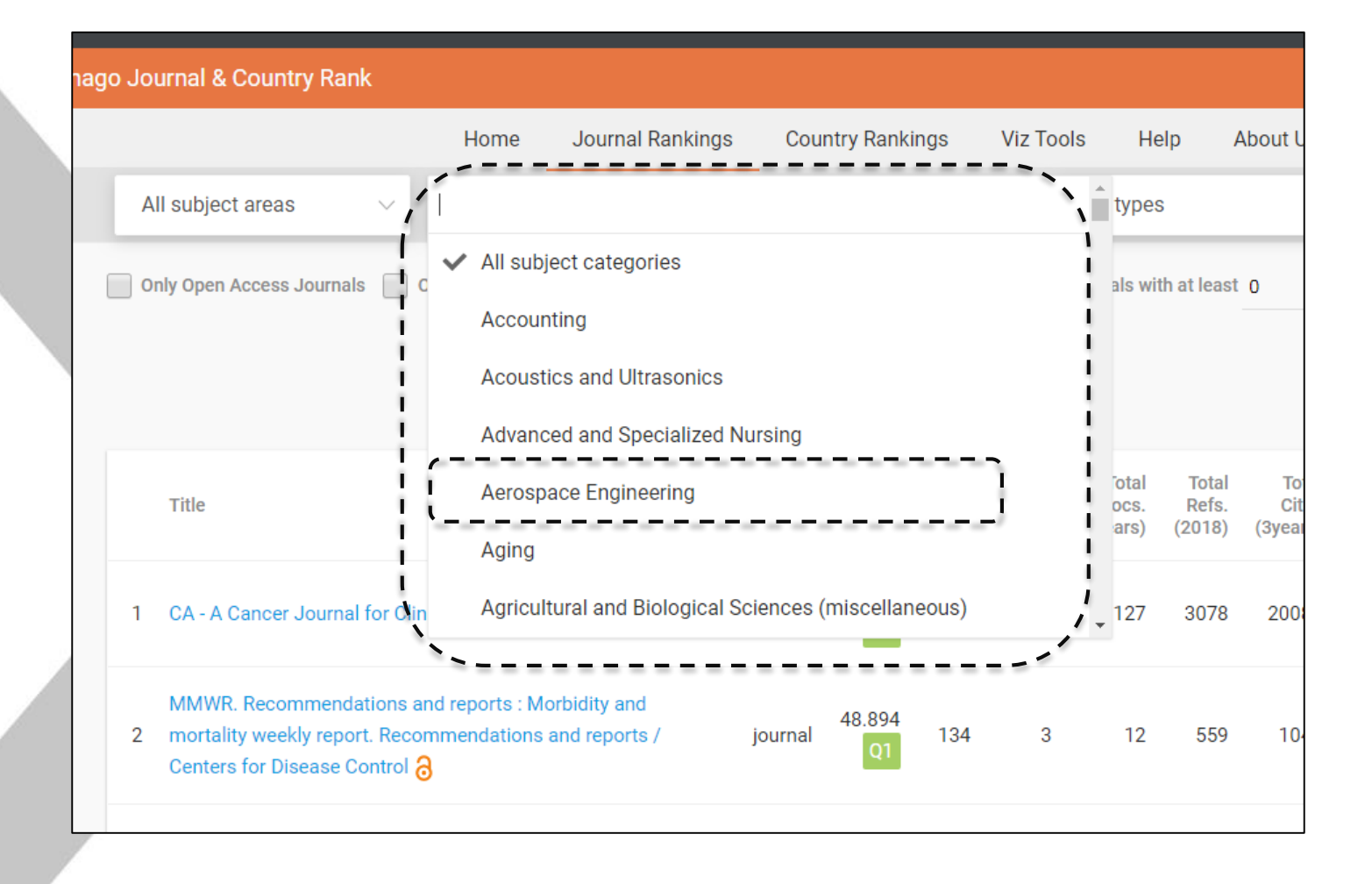

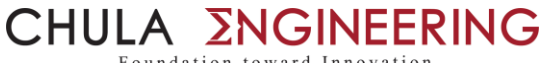

Foundation toward Innovation

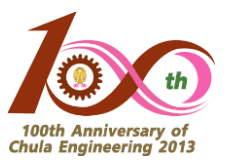

#### วิธีการหา T1 ใน SJR (Scopus) : สำหรับคำถามที่ 2 (3)

|   |                                                          |               |             |            |                          |                            | ,                        |                            | -                            |                             |                          |       |
|---|----------------------------------------------------------|---------------|-------------|------------|--------------------------|----------------------------|--------------------------|----------------------------|------------------------------|-----------------------------|--------------------------|-------|
|   | Scimago Journal & Country Ra                             | ank           |             |            |                          |                            | Enter Jo                 | urnal Title, IS            | SSN or Publi                 | isher Name                  |                          | Q,    |
|   | Home Jourr                                               | nal Rankings  | Соц         | intry Rar  | nkings                   | Viz Tools                  | Help                     | About U                    | S                            |                             |                          |       |
|   | All subject areas V Aerospace Engine                     | eering $\vee$ | All re      | gions / (  | countries                | ~ AI                       | l types                  |                            | ~ 2                          | 018                         |                          | ~     |
| 0 | Only Open Access Journals Only SciELO Journals           | Only WoS Jou  | rnals 🥐     | )          |                          | Display jou                | rnals with at            | least 0                    | Citable D                    | ocs. <mark>(</mark> 3years) | ~ /                      | Apply |
|   |                                                          | <i>i</i> -    |             |            |                          |                            |                          |                            |                              | ±                           | Download                 | data  |
|   |                                                          | (             |             |            |                          | ลำดับที่                   | 1 – 27                   | ′ คือ To                   | p 10%                        | 1 - 50 (                    | of 270                   | : >   |
|   | Title                                                    | Туре          | ↓<br>SJR    | H<br>index | Total<br>Docs.<br>(2018) | Total<br>Docs.<br>(3years) | Total<br>Refs.<br>(2018) | Total<br>Cites<br>(3years) | Citable<br>Docs.<br>(3years) | Cites /<br>Doc.<br>(2years) | Ref. /<br>Doc.<br>(2018) |       |
| 1 | 1 Mechanical Systems and Signal Processing               | journal       | 1.821<br>Q1 | 134        | 592                      | 1271                       | 23285                    | 7738                       | 1256                         | 6.03                        | 39.33                    |       |
| 2 | 2 International Journal of Impact Engineering            | journal       | 1.802<br>Q1 | 104        | 195                      | 601                        | 7379                     | 2363                       | 573                          | 3.83                        | 37.84                    |       |
| 3 | International Journal of Robust and Nonlinear<br>Control | journal       | 1.716<br>Q1 | 91         | 368                      | 695                        | 13507                    | 3295                       | 686                          | 4.47                        | 36.70                    |       |
| 4 | 4 Progress in Aerospace Sciences                         | journal       | 1.691<br>Q1 | 97         | 33                       | 106                        | 5542                     | 971                        | 104                          | 9.08                        | 167.94                   |       |

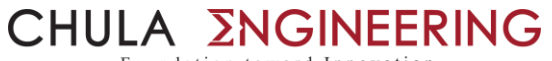

Foundation toward Innovation

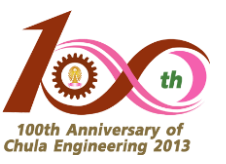

#### วิธีการหา T1 ใน JCR (WoS) : สำหรับคำถามที่ 1 (1)

| Image: Apps                                                                       | 🔄 Outlook | 03 CU Webma |
|-----------------------------------------------------------------------------------|-----------|-------------|
| Web of Science                                                                    |           |             |
|                                                                                   | Tools 🔻   | Searches ar |
| Select a database Web of Science Core Collection                                  |           |             |
| Basic Search Author Search <sup>BETA</sup> Cited Reference Search Advanced Search |           |             |
| Example: oil spill* mediterranean 😵 Topic                                         |           | •           |
|                                                                                   | + Add row | Reset       |
| Timespan All years (1945 - 2019)                                                  |           |             |
| More settings 💌                                                                   |           |             |

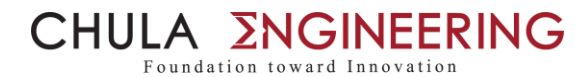

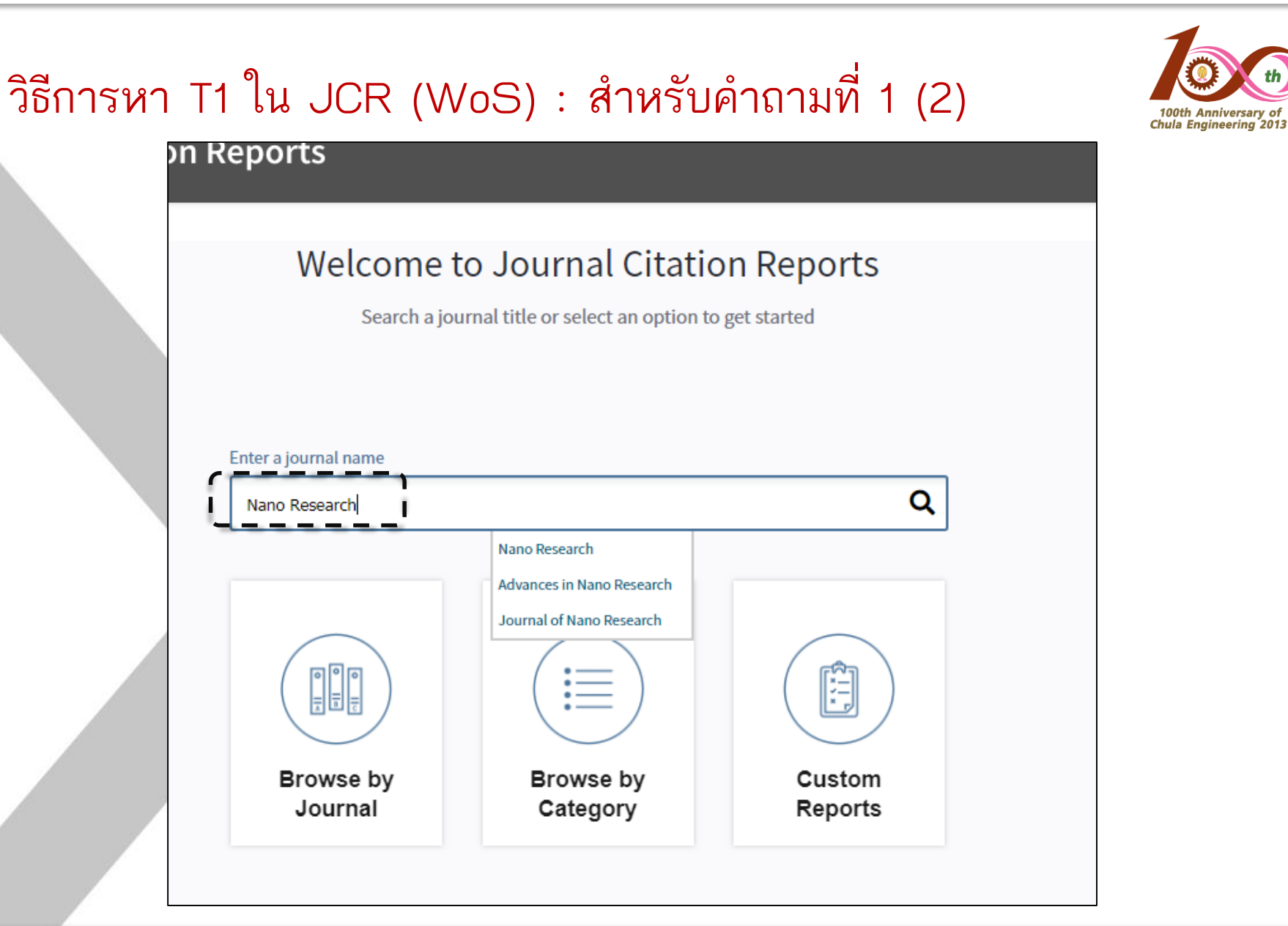

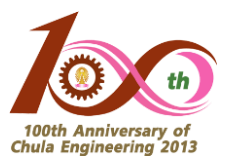

#### วิธีการหา T1 ใน JCR (WoS) : สำหรับคำถามที่ 1 (3)

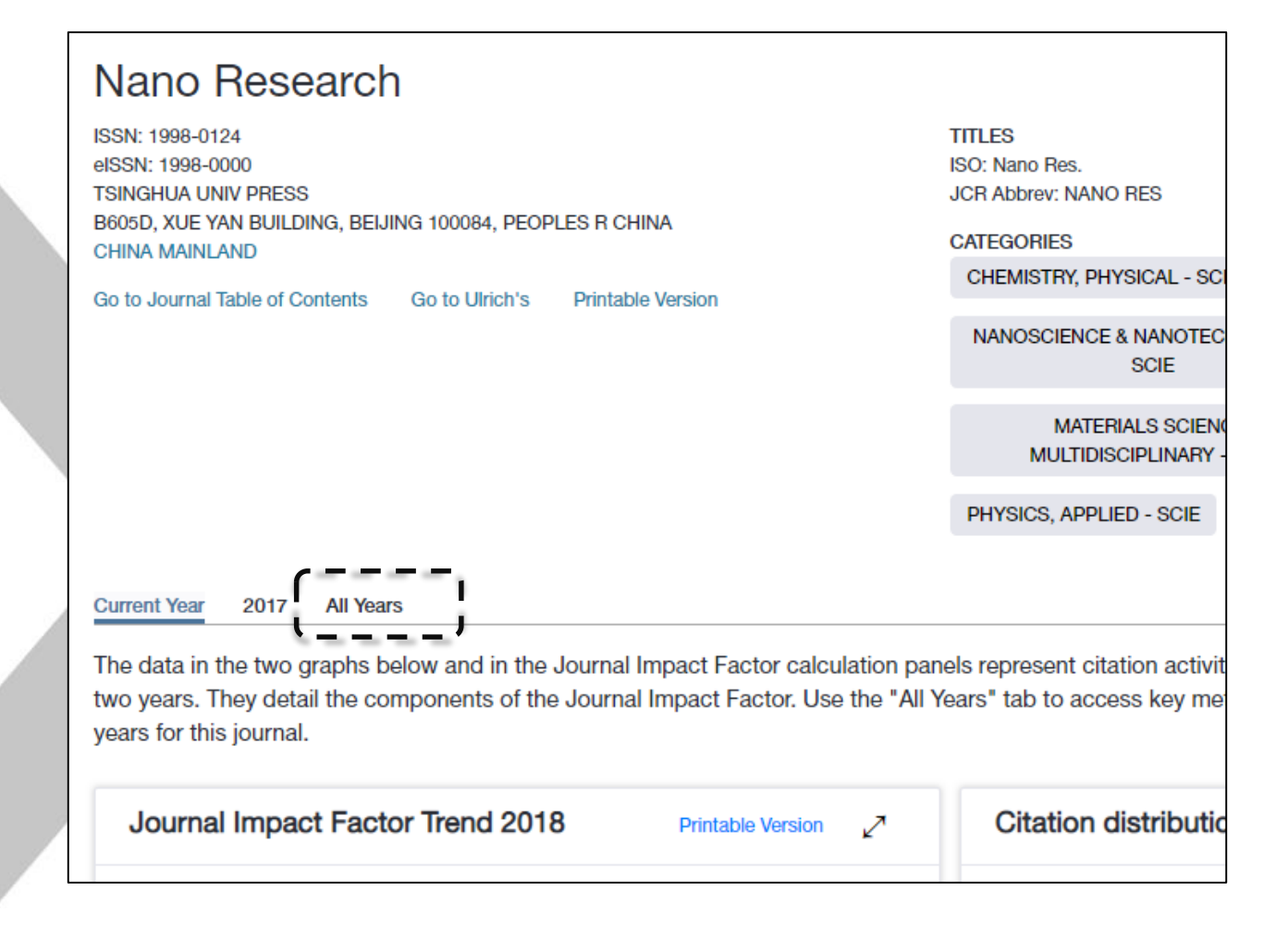

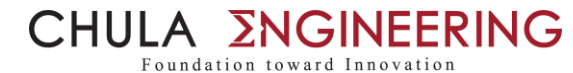

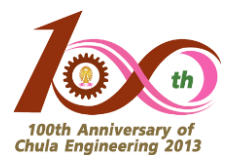

#### วิธีการหา T1 ใน JCR (WoS) : สำหรับคำถามที่ 1 (4)

| Source Data          | JCR Imj | pact Factor                          |          |                |        |          |                | ( |  |  |  |
|----------------------|---------|--------------------------------------|----------|----------------|--------|----------|----------------|---|--|--|--|
| Rank                 | ICP     | PHYSICS, APPLIED CHEMISTRY, PHYSICAL |          |                |        |          |                |   |  |  |  |
|                      | Year -  | Rank                                 | Quartile | JIF Percentile | Rank   | Quartile | JIF Percentile |   |  |  |  |
| ited Journal Data    | 2018    | 13/148                               | Q1       | 91.554         | 23/148 | Q1       | 84.797         |   |  |  |  |
|                      | 2017    | 13/146                               | Q1       | 91.438         | 22/147 | Q1       | 85.374         |   |  |  |  |
| iting Journal Data   | 2016    | 14/148                               | Q1       | 90.878         | 18/146 | Q1       | 88.014         |   |  |  |  |
|                      | 2015    | 10/145                               | Q1       | 93.448         | 12/144 | Q1       | 92.014         |   |  |  |  |
| Pox Plot             | 2014    | 13/144                               | Q1       | 91.319         | 22/139 | Q1       | 84.532         |   |  |  |  |
|                      | 2013    | 13/136                               | Q1       | 90.809         | 17/136 | Q1       | 87.868         |   |  |  |  |
|                      | 2012    | 12/128                               | Q1       | 91.016         | 12/135 | Q1       | 91.481         |   |  |  |  |
| ournal Relationships | 2011    | 9/125                                | Q1       | 93.200         | 15/134 | Q1       | 89.179         |   |  |  |  |
|                      | 2010    | 10/118                               | Q1       | 91.949         | 20/127 | Q1       | 84.646         |   |  |  |  |
|                      | 2009    | 10/108                               | Q1       | 91.204         | 21/121 | Q1       | 83.058         |   |  |  |  |
|                      | 2009    | 10/108                               | Q1       | 91.204         | 21/121 | Q1       | 83.058         |   |  |  |  |
|                      | 4       |                                      |          |                |        |          |                |   |  |  |  |

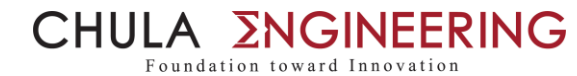

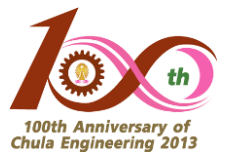

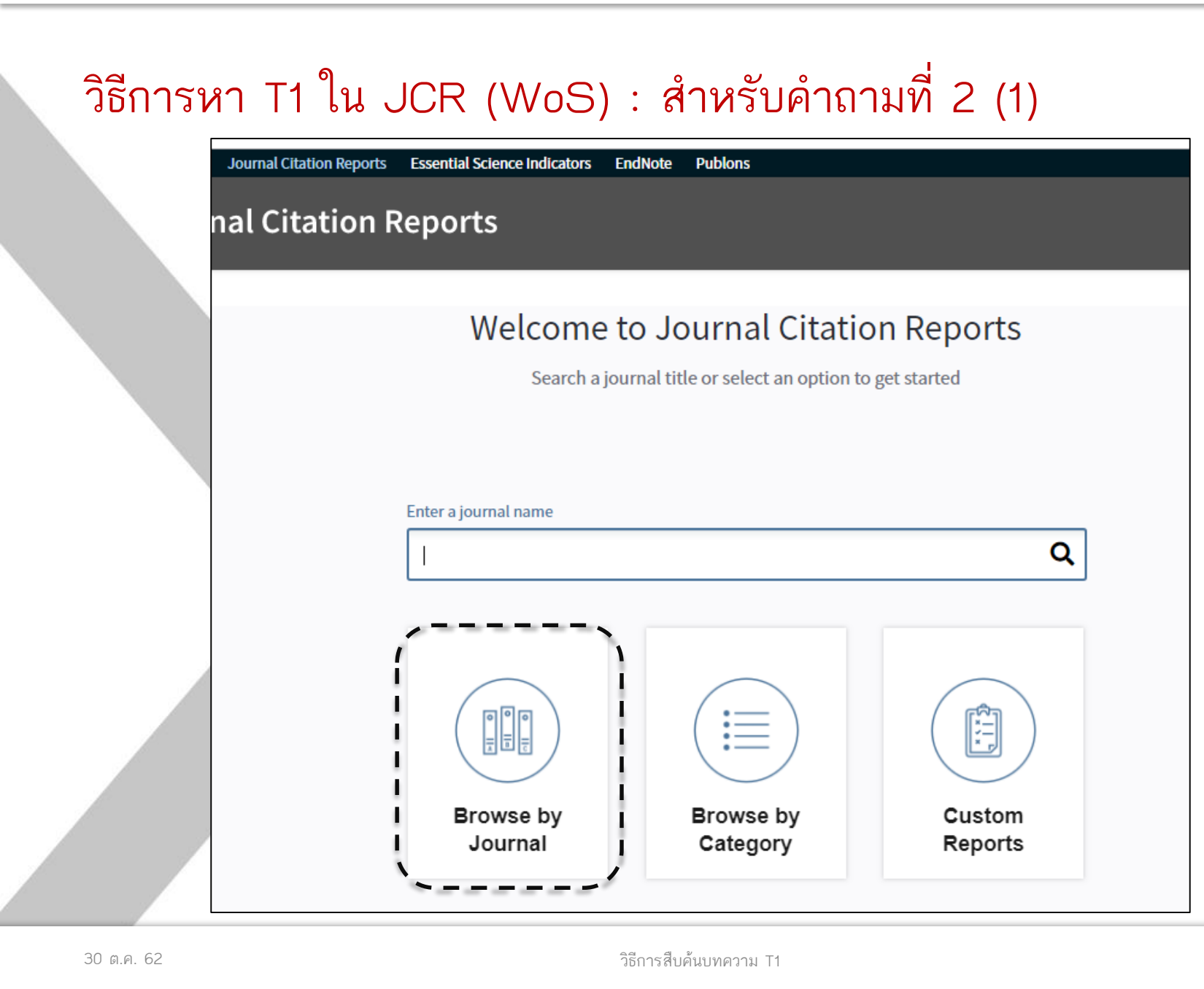

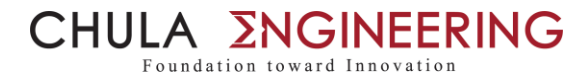

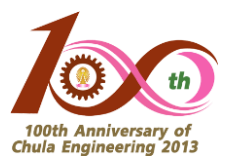

#### วิธีการหา T1 ใน JCR (WoS) : สำหรับคำถามที่ 2 (2)

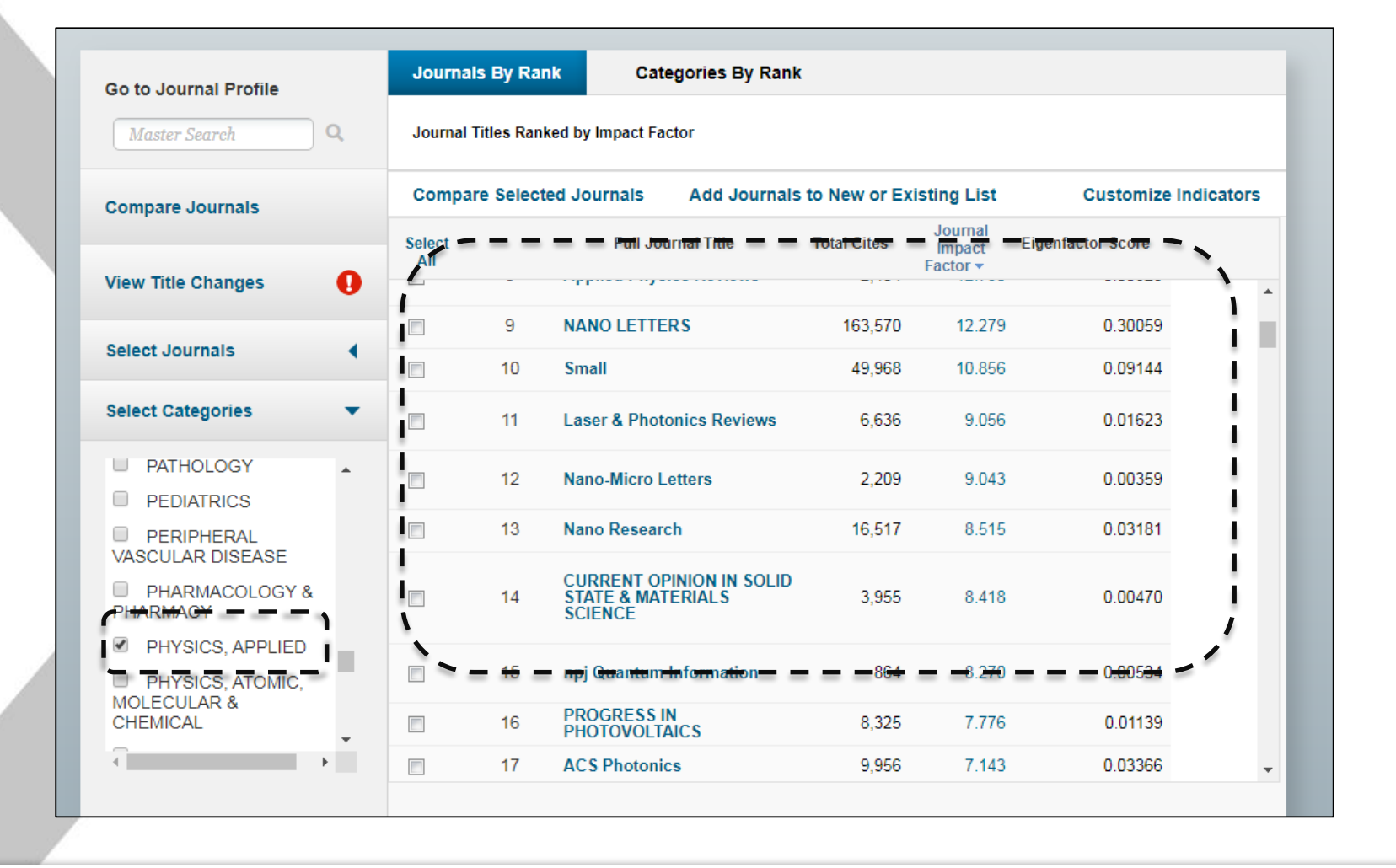

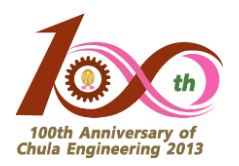

#### หมายเหตุ :

บาง conference จะไม่แสดงค่า quartile แต่ให้ถือเทียบเคียงจากตัวเลข SJR
 เช่น Subject Category "Computer Graphics & Computer-Aided Design"

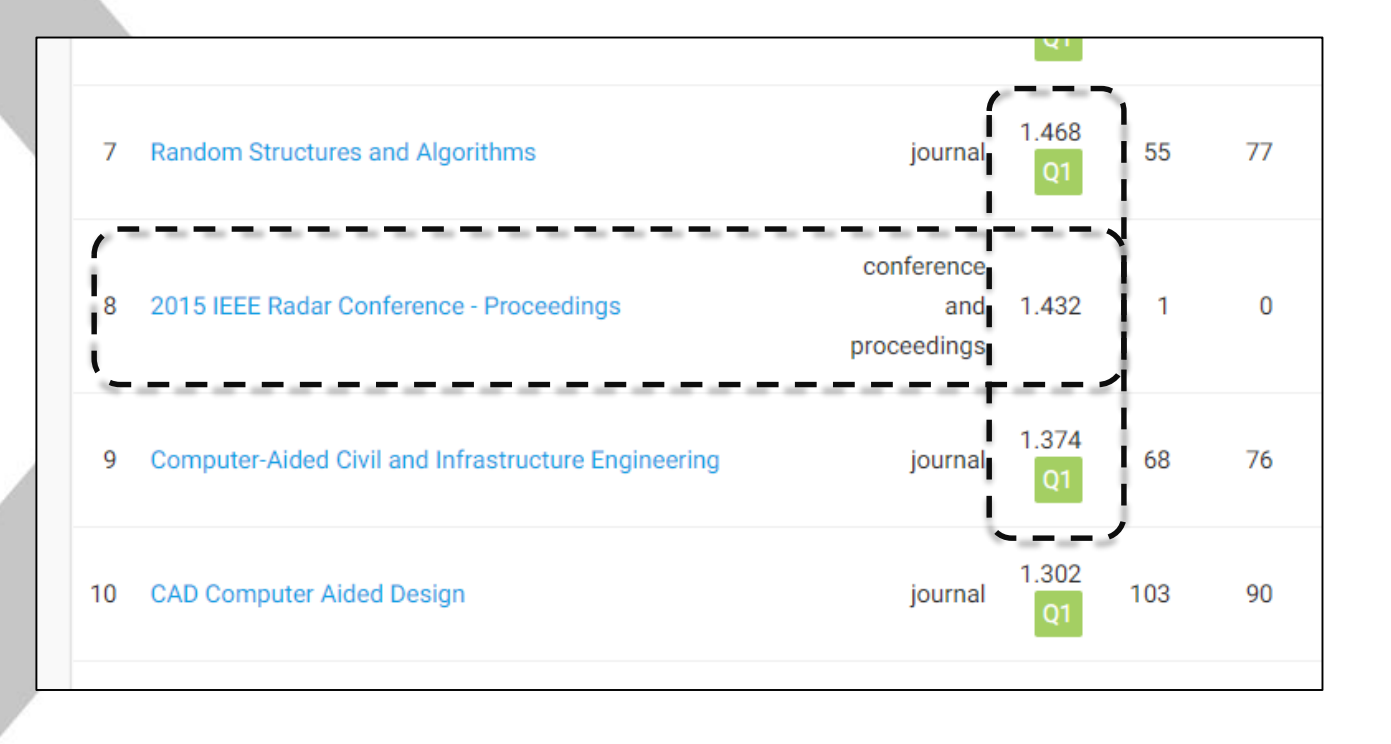

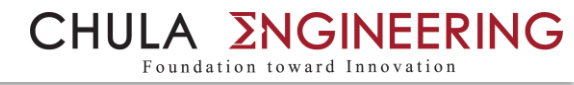

#### การจัดเตรียมและการส่งเอกสารเพื่อขอเบิกจาก สบจ.

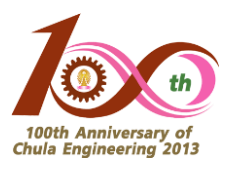

- 1. ใบสมัครขอรับการสนับสนุนการตีพิมพ์ในวารสารวิชาการระดับนานาชาติ
- 2. หนังสือยินยอม (แนบในกรณีที่บทความนั้นมีผู้มีเข้าข่ายที่สามารถขอได้มากกว่า 1 คน)
- 3. ใบรับรองแทนใบเสร็จรับเงิน ของ สบจ. (<u>ไม่ใช่ บก.111</u> ของคณะฯ)
- 4. สำเนาหลักฐานสัญญาจ้างกรณีผู้ยื่นขอเป็นอาจารย์พิเศษที่จ้างโดยคณะฯ
- 5. สำเนาบทความที่ต้องการขอรับการสนับสนุน
- 6. สำเนา (print-out) หลักฐาน T1 (หรือ Q1) จาก SJR หรือ JCR
- 7. สำเนาสมุดบัญชีธนาคาร (ธ.ไทยพาณิชย์ไม่เสียค่าธรรมเนียม ธนาคารอื่น 5 บาท)
- หมายเหตุ : เอกสารข้อ 1.-3. สามารถ download ได้จาก https://www.research.chula.ac.th/project/grant-public-inter/
- เซ็นรับรองเอกสารสำเนาทุกรายการ
- ส่งเอกสารทั้งหมดไปที่ สบจ. โดยตรง ที่คุณแก้วทิพย์ โทร. 8-0240

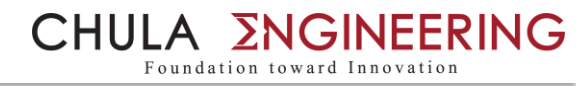

#### การจัดเตรียมและการส่งเอกสารเพื่อขอเบิกจาก คณะฯ

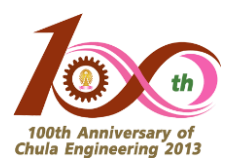

- 1. ใบสมัครขอรับการสนับสนุนการตีพิมพ์ในวารสารวิชาการระดับนานาชาติ
- 2. หนังสือยินยอม (แนบในกรณีที่บทความนั้นมีผู้มีเข้าข่ายที่สามารถขอได้มากกว่า 1 คน)
- 3. ใบรับรองแทนใบเสร็จรับเงิน <u>บก.111 ของคณะฯ</u>
- 4. สำเนาหลักฐานสัญญาจ้างกรณีผู้ยื่นขอเป็นอาจารย์พิเศษที่จ้างโดยคณะฯ
- 5. สำเนาบทความที่ต้องการขอรับการสนับสนุน
- 6. สำเนา (print-out) หลักฐาน T1 จาก SJR หรือ JCR
- 7. สำเนาสมุดบัญชีธนาคาร (ธ.ไทยพาณิชย์ไม่เสียค่าธรรมเนียม ธนาคารอื่น 5 บาท)
- หมายเหตุ : เอกสารข้อ 1.-3. สามารถ download ได้จาก https://www.eng.chula.ac.th/th/research/forms
- เซ็นรับรองเอกสารสำเนาทุกรายการ
- ส่งเอกสารทั้งหมดที่ คุณสุกัญญา (โทร. 8-6354) กลุ่มภารกิจวิจัยและบริการวิชาการ คณะวิศวกรรมศาสตร์ ภายใน 1 ปี (นับตามจำนวนวัน) นับตั้งแต่บทความได้รับการตีพิมพ์